# **CONCEVOIR UNE FORMULE**

## 1 Généralités

Sélectionner la cellule où le résultat doit apparaître

Saisir le signe =

Saisir la formule

Appuyer sur la touche Entrée

Remarque : le résultat de la formule apparaît dans la cellule mais la cellule contient bien la formule (cette dernière apparaît dans la barre de formule)

Une formule commence toujours par le signe = et peut contenir :

|             | une référence de cellule            | un calcul                                                                  | une fonction                                        |
|-------------|-------------------------------------|----------------------------------------------------------------------------|-----------------------------------------------------|
| Exemple     | = C5                                | =100+C5*5% <sup>(1)</sup>                                                  | =somme(C5:C10)                                      |
| Explication | donne la valeur de la<br>cellule C5 | <i>donne le total de 100 plus<br/>5% de la valeur de la<br/>cellule</i> C5 | donne le total des valeurs<br>des celulles C5 à C10 |

<sup>(1)</sup> concevoir ce calcul

| Saisir le signe  =           | Saisir le signe  =           |  |
|------------------------------|------------------------------|--|
| Saisir 100+C5*5%             | Saisir 100+                  |  |
| Appuyer sur la touche Entrée | Cliquer sur C5               |  |
|                              | Saisir *5%                   |  |
|                              | Appuyer sur la touche Entrée |  |

### 2 Effectuer un calcul

Rappel : les différents opérateurs mathématiques :

+ : pour l'addition

- : pour la soustraction

- / : pour la division
- % : pour le pourcentage
- \* : pour la multiplication

() : pour les parenthèses

#### Les adresses relatives et les adresses absolues

#### L'adresse relative d'une cellule

Il s'agit de type de référence utilisé par défaut par le logiciel (ex : A1, B1, C2,...). Cette référence de cellule est modifiée lorsque la formule est copiée.

#### L'adresse absolue d'une cellule

C'est une référence de cellule qui ne doit pas être modifiée si la formule est copiée. Elle doit impérativement garder son adresse.

Une référence absolue s'écrit avec des \$ (ex : \$A\$1, \$B\$1, \$C\$2,...).

Pour obtenir les \$, sélectionner la cellule et appuyer sur la touche <F4>.

## 3 Les fonctions

| Insérer une fonction                                                        |                                       |                                    |                       |  |
|-----------------------------------------------------------------------------|---------------------------------------|------------------------------------|-----------------------|--|
| Sélectionner la cellule où le résultat doit apparaître                      |                                       |                                    |                       |  |
| Saisir le signe -                                                           | Insertion                             | Elèche de recherche                | f. de la barre        |  |
| Saisir la fonction                                                          | Fonction                              | du bouton Somme automatique        | de formule            |  |
| Appuver sur la touche Entrée                                                |                                       | Autres fonctions                   |                       |  |
|                                                                             | Éventuellement sa                     | isir une brève description         | u<br>de la fonction à |  |
|                                                                             | insérer, puis clique                  | r sur OK                           |                       |  |
|                                                                             | Sélectionner la fon                   | Sélectionner la fonction           |                       |  |
|                                                                             | Cliquer sur                           | Ok                                 |                       |  |
|                                                                             | Saisir ou                             | sélectionner les différents        | paramètres de la      |  |
|                                                                             | formule                               |                                    |                       |  |
|                                                                             | Rema                                  | arque : le bouton 🛐 perm           | et la sélection de    |  |
|                                                                             | et le l                               | bouton 同 de revenir à la           | fenêtre des argu-     |  |
|                                                                             | ment                                  | s de la fonction                   |                       |  |
|                                                                             | Cliquer sur Ok                        |                                    |                       |  |
| Somme automatique                                                           |                                       |                                    |                       |  |
| Deventilizer la fonction "Commo" vo                                         |                                       |                                    | 11                    |  |
| Pour utiliser la tonction Somme, vo                                         | US pouvez utiliser ie k               | outon "Somme automaliqu            | 'e".                  |  |
| Sélectionner la cellule où le résultat d                                    | doit apparaître                       |                                    |                       |  |
| Cliquer sur <b>Σ</b>                                                        |                                       |                                    |                       |  |
| Somme autom                                                                 | atique                                |                                    |                       |  |
| Si la zone sélectionnée par Exce                                            | l n'est pas correcte, s               | électionner la bonne zone          |                       |  |
| Appuyer sur la touche Entrée                                                |                                       |                                    |                       |  |
| Les principales fonctions                                                   |                                       |                                    |                       |  |
|                                                                             |                                       |                                    |                       |  |
| SOMME(plage(s) de données)                                                  | calcule la somme<br>les plages sélect | e des données contenues<br>ionnées | dans la plage ou      |  |
|                                                                             |                                       |                                    |                       |  |
| MOYENNE(plage(s) de données)                                                | calcule la moye                       | nne arithmétique des dor           | nnées contenues       |  |
|                                                                             | dans la plage ou                      | les plages sélectionnées           |                       |  |
| MIN(nlage(s) de données) donne la valeur minimale contonue dans la plage ou |                                       | la plage ou les                    |                       |  |
|                                                                             | plages sélectionr                     | iées                               |                       |  |
|                                                                             |                                       |                                    |                       |  |
| MAX(plage(s) de données)                                                    | donne la valeur                       | maximale contenue dans             | la plage ou les       |  |
|                                                                             | plagee celection                      |                                    |                       |  |
| NB(plage(s) de données)                                                     | donne le nombre                       | de cellules contenant une          | valeur numérique      |  |

| ARRONDI(nombre;nb-de-décimales)                                                                                                    | arrondit la valeur du nombre (qui peut être une cellule, une formule de calcul ou une fonction) au nombre décimales indiqué.                                                                                 |  |
|----------------------------------------------------------------------------------------------------|----------------------------------------------------------------------------------------------------|--|
| SI(condition;alors;sinon)                                                                                                    | permet d'effectuer un test conditionnel sur la valeur des<br>cellules<br>Renvoie à la valeur <i>alors</i> si la condition est vérifiée et à la<br>valeur <i>sinon</i> si cette condition n'est pas vérifiée. |  |
|                                                                                                    | Les tests logiques utilisent les signes :<br>= : égal<br>< : inférieur<br>> : supérieur<br><= : inférieur ou égal<br>>= : supérieur ou égal<br><> : différent                                                |  |
|                                                                                                    | Si le test porte un texte, celui-ci doit être apparaître entre guillemets dans la condition.                                                                                                    |  |
|                                                                                                    | De même si la réponse-vraie et/ou la réponse-faux est un texte, celles-ci doivent apparaître entre guillemets.                                                                                               |  |
|                                                                                                    | Les tests logiques peuvent dépendre d'une ou plusieurs                                                                                                    |  |
|                                                                                                    | et( <i>condition1</i> ; <i>condtion2</i> ;) renvoie à la valeur <i>alors</i> si<br>toutes les conditions sont<br>vérifiées où, dans le cas<br>contraire, à la valeur <i>sinon</i>                            |  |
|                                                                                                    | ou( <i>condition1</i> ; <i>condtion2</i> ;) renvoie à la valeur <i>alor</i> s si au<br>moins l'une des conditions est<br>vérifiée où, dans le cas<br>contraire, à la valeur <i>sinon</i>                     |  |
| Attention à la syntaxe                                                                                                    |                                                                                                    |  |
| <ul> <li>A1:B3 : signifie de la cellule A1 à la cellule B3 (soit A1, A2, A3, B1, B2, B3)</li> <li>A2;D4 : signifie cellule A2 et cellule D4</li> <li>A1:B3;D4:E7 : signifie de la cellule A1 à la cellule B3 et de la cellule D4 à la cellule E7</li> </ul> |                                                                                                    |  |

# 4 Les principales fonctions avancées

| RANG(nombre;référence;ordre)                                                                                                    |                                                                                                    |  |
|----------------------------------------------------------------------------------------------------|----------------------------------------------------------------------------------------------------|--|
| détermine le rang du nombre dans la zone référence                                                                                                    |                                                                                                    |  |
| nombre : d                                                                                                    | cellule dont vous voulez connaître le rang                                                                                                    |  |
| référence : l<br>c                                                                                                    | iste des cellules permettant "le classement"<br>Si cette zone n'est pas nommée et qu'elle doit être recopiée, n'oubliez pas de lui<br>attribuer une référence absolue |  |
| ordre : o<br>-<br>-                                                                                                    | ordre de classement :<br>· par défaut (ou 0) : classement dans l'ordre décroissant<br>· tout chiffre autre que zéro : classement dans l'ordre décroissant             |  |
| SOMME.SI(plage;cri                                                                                                    | tère;somme-plage)                                                                                                    |  |
| calcule la somme                                                                                                    | de données répondant à un critère                                                                                                    |  |
| plage                                                                                                    | : plage des données à tester                                                                                                    |  |
| critère                                                                                                    | <ul> <li>critère de sélection (test)</li> <li>Si ce critère ne fait pas référence à une cellule, il doit apparaître entre<br/>guillemets</li> </ul>                   |  |
| somme-plage                                                                                                    | : plage des données à additionner                                                                                                    |  |
| Remarque                                                                                                    | 9:                                                                                                    |  |
| La zone plage doit avoir une équivalence avec la zone somme-plage. Autrement dit, la<br>zone somme-plage doit contenir autant de cellules que la zone plage.<br>(ainsi si la première cellule de la zone plage répond au test, la première cellule de la<br>zone somme-plage sera retenue) |                                                                                                    |  |
| NB.SI(plage;critère)                                                                                                    |                                                                                                    |  |
| détermine le nomb                                                                                                    | pre de cellules non vides répondant à la condition à l'intérieur d'une plage                                                                                          |  |
| plage : plage contenant les données non vides à compter                                                                                                    |                                                                                                    |  |
| critère : critè<br>Si ce                                                                                                    | re de sélection (test)<br>e critère ne fait pas référence à une cellule, il doit apparaître entre guillemets                                                          |  |
| RECHERCHE(valeur                                                                                                    | -cherchée;zone-de-recherche;zone-réponse)                                                                                                    |  |
| donne l'information de la zone-réponse correspondant à la valeur                                                                                                    |                                                                                                    |  |
| Attention :                                                                                                    |                                                                                                    |  |
| - La zone-de-recherche doit absolument être classée dans l'ordre croissant.                                                                                                    |                                                                                                    |  |
| <ul> <li>Cette fonction ne fonctionne pas si la valeur-cherchée est inférieure à plus petite valeur de la<br/>zone-de-recherche.</li> </ul>                                                                                                    |                                                                                                    |  |
| <ul> <li>Si la valeur-cherchée n'est pas trouvée dans la zone-de-recherche c'est la valeur de la zone-<br/>de-recherche qui correspond à la valeur-cherchée inférieure à celle désignée dans la formule<br/>qui sera utilisée.</li> </ul>                                                  |                                                                                                    |  |
| valeur-cherchée : valeur recherchée                                                                                                    |                                                                                                    |  |

| zone-de-recherche                                             | <ul> <li>plage de cellules de recherche de la valeur-cherchée</li> <li>Si cette zone n'est pas nommée et qu'elle doit être recopiée, n'oubliez<br/>pas de lui attribuer une référence absolue</li> </ul>                                                                                                    |
|---------------------------------------------------------------|----------------------------------------------------------------------------------------------------|
| zone-réponse                                                  | <ul> <li>plage de cellules de l'information recherchée</li> <li>Si cette zone n'est pas nommée et qu'elle doit être recopiée, n'oubliez<br/>pas de lui attribuer une référence absolue</li> </ul>                                                                                                    |
| Remarque :                                                    |                                                                                                    |
| La zone-réj<br>dit, la zone-<br>(ainsi si la v<br>cherchée, c | conse doit avoir une équivalence avec la zone-de-recherche. Autrement<br>réponse doit contenir autant de cellules que la zone-de-recherche.<br>raleur de la première cellule de la zone-de-recherche est égale à la valeur-<br>r'est la valeur de la première cellule de la zone-réponse qui sera retenue). |